## 省创新工程学生申报步骤

1、根据通知,下载并填写"江苏省普通高校研究生科研创新计划项目申报书";

2、登录研究生信息管理系统(http://202.195.144.55/pyxx),进入"创新工程"栏目中的"省创新 计划申请",见图 1,选择右上角"申请"按钮,进入申请状态界面,见图 2。

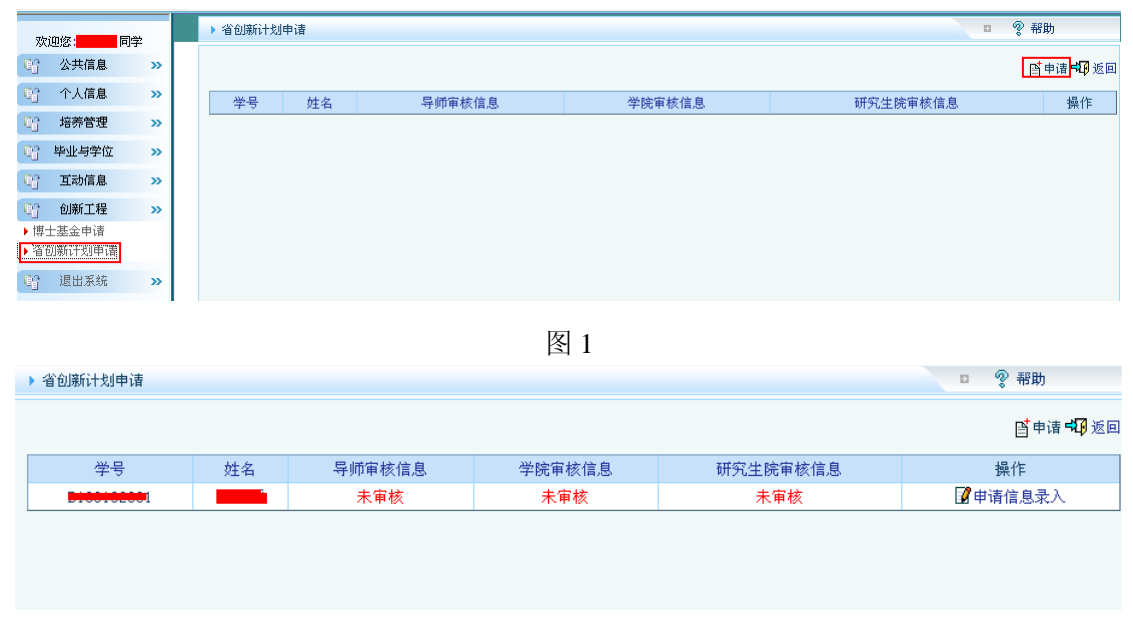

图 2

3、点击右侧"申请信息录入",进入录入界面,如图3所示,点击第一行"省创新计划相关材料下载"下载相关附件材料,填写相关项。

| ▶ 省创新计划申请内容        |              |         |           |                     |               | □ ? 帮助    |
|--------------------|--------------|---------|-----------|---------------------|---------------|-----------|
| 省创新计划相关材料下载        |              |         |           |                     |               | 🔚 保存 🖏 返回 |
| 省创新计划申请进展          |              |         |           |                     |               |           |
| 导师审核结果: 未审核 🖌      | 院系审核结果:      | 未审核 🗸   | 研究生院审核结果: | 未审核 🗸               |               |           |
| 申请人基本信息            |              |         |           |                     |               |           |
| 姓名                 |              | 学号      |           |                     |               |           |
| 所在学院               | 食品学院         |         | 专业        |                     | 食品科学          |           |
| 研究方向               | 未选择          |         | 导师姓名      |                     |               |           |
| 联系电话               |              |         |           |                     |               |           |
| 研究項目信息             |              |         |           |                     |               |           |
| 中文项目名称             | 需填写          |         |           |                     |               |           |
| 英文项目名称             | 需填写          |         |           |                     |               |           |
| 项目类型               | ·请选择         |         |           |                     |               |           |
| 便算经费               |              |         |           |                     |               |           |
| 科目                 | 预算经费(金       | 2额单位:万) |           | 备注(计算依据和说明)         |               |           |
| 设备费                | 需填写          | 万       |           |                     |               |           |
| 材料费                | 需填写          | 万       |           |                     |               |           |
| 测试化验加工费            | 需填写          | त्र     |           |                     |               |           |
| 差旅费/会议费            | 需填写          | 万       |           |                     |               |           |
| 国际合作与交流费           | 需填写          | ज       |           |                     |               |           |
| 出版/文献/信息传播/知识产权事务费 | 需填写          | त्र     |           |                     |               |           |
| 合计                 | 需填写          | त्र     |           |                     |               |           |
| 附件上传               | 请选择数据文件<br>+ | ::      | 浏览        | ···· 点击按钮进<br>成的由语表 | 择填写完<br>文件 上供 |           |
| <b>預期成果</b>        |              | 返排別而工作文 |           | 244 P. T. 1917      |               |           |
| 雲墳写                |              |         |           |                     |               |           |
| 10.70              |              |         |           |                     |               |           |
| 研究基础               |              |         |           |                     |               |           |
| 雲埴写                |              |         |           |                     |               |           |
| - <del>7</del>     |              |         |           |                     |               |           |

4、最后,点击"保存"按钮完成个人申请填写。

学生填写后,请及时通知导师进入研究生管理系统进行审核。